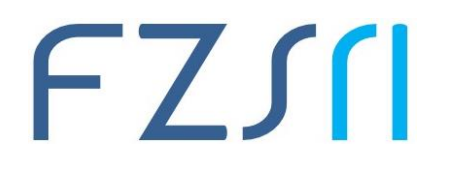

## **UPUTE – MERLIN**

## ODRŽAVANJE ONLINE NASTAVE NA FAKULTETU ZDRAVSTVENIH STUDIJA

### Sadržaj

| 1. | Uvod                                          | . 2 |
|----|-----------------------------------------------|-----|
| 2. | Prijava u sustav                              | . 2 |
| 3. | ے۔<br>Upis studenata i suradnika              | . 3 |
| 4. | Uređivanje postavki e-kolegija                | . 4 |
| 5. | Postavljanje nastavnih materijala             | . 5 |
| 6. | Kopiranje resursa iz jednog u drugi e-kolegij | . 9 |
| 7. | Virtualna soba za webinare                    | 10  |
|    |                                               |     |

#### Sveučilište u Rijeci • Fakultet zdravstvenih studija University of Rijeka • Faculty of Health Studies Viktora Cara Emina 5 • 51000 Rijeka • CROATIA Phone: +385 51 688-266 www.fzsri.uniri.hr

#### 1. Uvod

U službi poboljšanja klasične nastave, pri prijelazu na online način odvijanja nastave koristi se Merlin sustav za e-učenje. Merlin sustav omogućava online predavanja, zadaće, rasprave, testove za samoprovjeru znanja te organiziranje webinara. U nastavku slijede upute.

Detaljan priručnik preuzmite na poveznici:

https://www.srce.unizg.hr/sustavi-za-ucenje-na-daljinu/merlin/prirucnici-i-animacije

### 2. Prijava u sustav

Na web stranicama fakulteta nalazi se poveznica na Merlin sustav (točka 1).

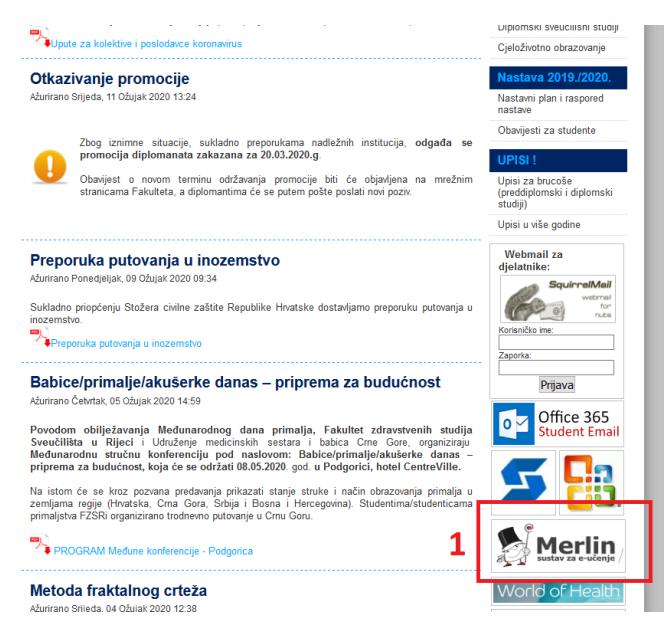

Poveznica Vas vodi na prijavu u Merlin sustav za e-učenje (točka 2). Pri prvoj prijavi u sustav Merlin potrebno je upisati adresu e-pošte, ako već nije upisana. Nije obavezno da adresa e-pošte bude iz sustava AAI@EduHr, ali je važno da se redovito pregledava.

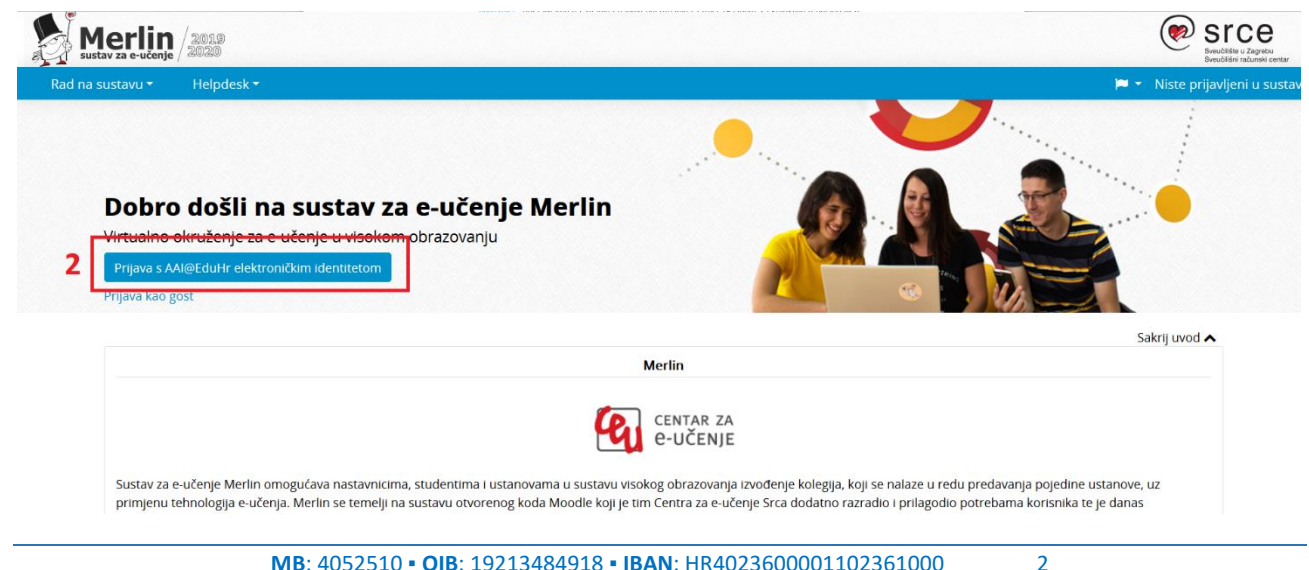

#### Sveučilište u Rijeci • Fakultet zdravstvenih studija University of Rijeka • Faculty of Health Studies Viktora Cara Emina 5 • 51000 Rijeka • CROATIA Phone: +385 51 688-266

www.fzsri.uniri.hr

Nakon prijave u sustav, popis otvorenih kolegija (iz ISVU) vidljiv je u izborniku "Moji e-kolegiji" (točka 3).

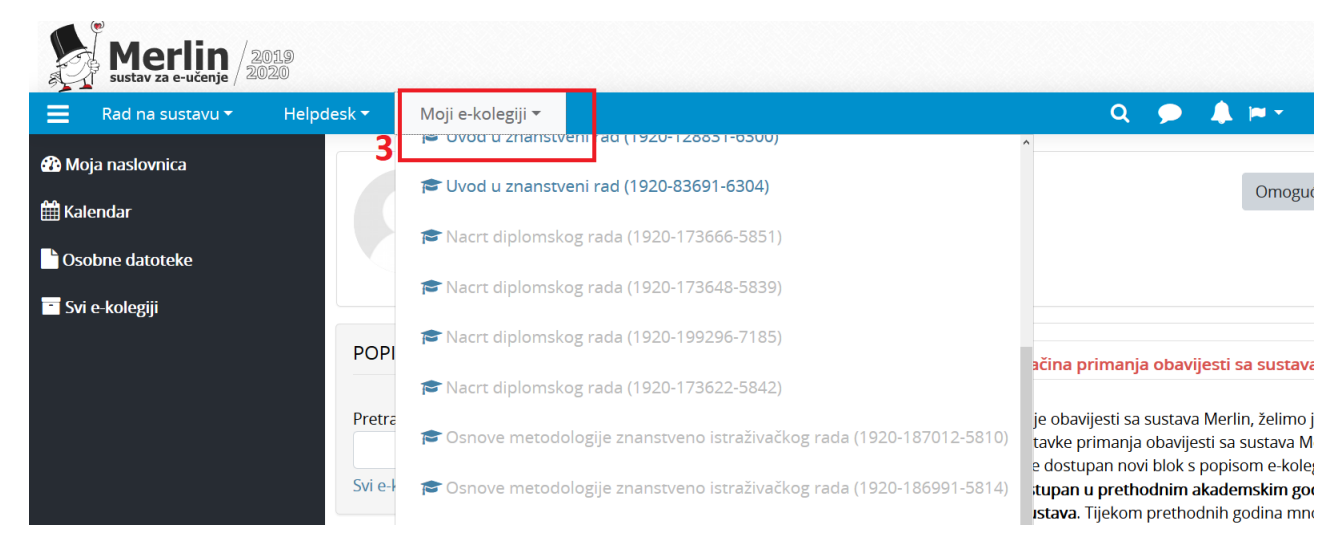

(Ukoliko Vaš kolegij nije vidljiv u izborniku, molimo da se javite tajnicama Katedri sa zahtjevom za otvaranjem e-kolegija.)

### 3. Upis studenata i suradnika

 Korisnici Sudionici

Studenti su

Popis studenata nalazi se u bloku "Administracija" te odabir: automatski upisani putem ISVU-a. Ukoliko nisu upisani provjeru upisa možete napraviti u izborniku "Upis iz ISVU-a" (točka 1). Potrebno je označiti dohvaćene studente(točka 2), označiti "Upiši" te odabrati gumb "Spremi promjene"(točka 3).

|                               | Opis studenata iz is              | vu-a                                                 |       |
|-------------------------------|-----------------------------------|------------------------------------------------------|-------|
| ∽ Administracija e-kolegija   | Upis studenata iz ISVU-a Upis stu | udenata u grupe Postavke                             |       |
| 🔅 Uredi postavke              |                                   |                                                      |       |
| 🖋 Omogući izmjene             | Studenti u ISVU-u                 |                                                      |       |
| > Korisnici                   |                                   |                                                      |       |
| T Filtri                      | Studenti                          | Upiši                                                |       |
| > Izvještaji                  | Odaberi                           |                                                      |       |
| 🏶 Kategorije i stavke         | sve/nijedan                       |                                                      |       |
| 🚍 Ishodi učenja               | imo prozimo studente              |                                                      |       |
| 🖹 Sigurnosna kopija           | ine prezime studenta              | <sup>™ Upisi</sup> 2                                 |       |
|                               | ime prezime studenta              |                                                      |       |
| 1 Uvoz                        |                                   |                                                      |       |
| 🗲 Resetiraj                   | ime prezime studenta              | ☑ Uniši                                              |       |
| > Baza pitanja                |                                   |                                                      |       |
| ✓ Dodatne postavke e-kolegija | ime prezime studenta              | ☑ Upiši                                              |       |
| Yraćanje e-kolegija iz        |                                   |                                                      |       |
| prethodne akademske           | 2                                 |                                                      |       |
| godine                        | 3                                 | Spremi promjene Odustani Izvoz studenata bez AAI pod | ataka |

# FZ∬

Nositelj kolegija ima pravo upisa suradnika na kolegiju. Suradnike upisuje kao izvođače kolegija. Odaberite podmenij **"Upis korisnika**" (točka 1), te zatim plus znak na **"Izvođači kolegija**" (točka 2). Nakon pronalaska osobe u meniju sa desne strane **"Korisnici u sustavu**" označuje se osoba te odabire dugme **"Dodaj**".

| ADMINISTRACIJA                                                               | Upis korisnika            |           |            |             |
|------------------------------------------------------------------------------|---------------------------|-----------|------------|-------------|
| <ul> <li>Administracija e-kolegija</li> <li>Uredi postavke</li> </ul>        | Ime                       | Korisnici | Gore/Dolje | Uredi       |
| <ul> <li>Omogući izmjene</li> <li>Korisnici</li> </ul>                       | Nositelji kolegija        | 2         | ¥          | û • 🌲 🜣     |
| Vpis korisnika                                                               | Izvođači kolegija         | 0         | <b>↑ ↓</b> | <u>۵</u> وی |
| <ul> <li>Nositelji kolegija</li> <li>Izvođači kolegija</li> </ul>            | Ručni upis                | 0         | <b>↑ ↓</b> | û • 🎝 🔅     |
| <ul> <li>Ručni upis</li> <li>Upis studenata iz ISVU-a</li> </ul>             | Upis studenata iz ISVU-a  | 0         | <b>↑ ↓</b> | û 👁 🚑 🌣     |
| Grupe                                                                        | Pristup kao gost          | 0         | <b>↑ ↓</b> | û 🛷 🔅       |
| Le Ostali korisnici                                                          | Samostalni upis (Student) | 0         | <b>^</b>   | û 🕫 🔅       |
| <ul> <li>Telitri</li> <li>Izvještaji</li> <li>Kategorije i stavke</li> </ul> | Dodaj način Odaberi 🕈     |           |            |             |

### 4. Uređivanje postavki e-kolegija

E-kolegij je, prilikom otvaranja, postavljen nevidljivim za studente. Nastavnik sam mijenja ovu opciju kad smatra da je e-kolegij pripremljen za studente. Vidljivost e-kolegija podešava se u bloku "Administracija" odabirom mogućnosti "Uredi postavke" (točka 1). Polje "Vidljivo" potrebno je prebaciti na postavku "Prikaži" (točka 2).

|                                                                                                    | Promijeni postavi                                               | ке е-коједија                                                                |
|----------------------------------------------------------------------------------------------------|-----------------------------------------------------------------|------------------------------------------------------------------------------|
| <ul> <li>Administracija e-kolegija</li> <li>♦ Uredi postavke</li> <li>Ø Omogući izmjene</li> </ul> | <ul> <li>Općenito</li> <li>Puni naziv e-kolegija 0 0</li> </ul> | kolegij                                                                      |
| <ul> <li>Korisnici</li> <li>Filtri</li> <li>Izvještaji</li> </ul>                                  | Kratica e-kolegija 🏾 🛭 💡                                        | 1920-17:                                                                     |
| <ul> <li>Kategorije i stavke</li> <li>Ishodi učenja</li> </ul>                                     | Kategorija e-kolegija 🛛 💡                                       | Sveučilište u Rijeci / Fakultet zdravstvenih studija / Diplomski sveučilišni |
| <ul><li>Bigurnosna kopija</li><li>Restore e-kolegija</li></ul>                                     | Vidljivo 🥑                                                      | Skrij ÷ 2                                                                    |
| Ĵ Uvoz<br>⇐ Resetiraj                                                                              | E-kolegij počinje 🛛 💡                                           | Skrij<br>Prikaži <sup>Vel</sup> ača ◆ 2020 ◆ 12 ◆ 37 ◆ ∰                     |
| <ul> <li>&gt; Baza pitanja</li> <li>&gt; Dodatne postavke e-kolegija</li> </ul>                    | E-kolegij završava 🛛 🤫                                          | 16 ♦ Ožujak ♦ 2020 ♦ 10 ♦ 13 ♦ ∰ □ Omogući                                   |

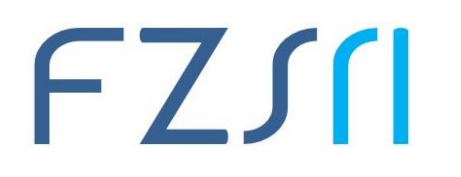

### 5. Postavljanje nastavnih materijala

U sustavu Merlin moguće je dodavati različite resurse i aktivnosti koje studenti mogu pratiti (npr. tekstualni dokumenti, poveznice ili multimedijalne datoteke), a vezani su za izvođenje nastavnog procesa. U nastavku se nalaze upute za jednostavno upravljanje nastavnim materijalom.

| D                                           | Merlin<br>sustav za e-učenje | /2018 FZ                                         | INZ                                           |                                                                                                    |       |                 |
|---------------------------------------------|------------------------------|--------------------------------------------------|-----------------------------------------------|----------------------------------------------------------------------------------------------------|-------|-----------------|
| =                                           | Rad na sustavu <del>-</del>  | Helpdesk 🔻                                       | Moji e-kolegiji 🔻                             | Sadržaj 🕆                                                                                                    | Q     | 🗩 🔺 🔫           |
| **<br>*                                     |                              | Informati<br>Moja naslovnica<br>Informatika u zo | ka u zdravs<br>Moji e-kolegiji<br>Iravstvenoj | tvenoj njezi       1         > Sveučilište u Rijeci       Fakultet zdravstvenih studija       Preddiplomski stručni       Stručni studij Sestrinstvo       1 | 🔅 - 🛛 | Omogući izmjene |
| €<br>83111111111111111111111111111111111111 |                              | KALENDAR<br>Ožujak 20<br>Pon Uto Sri Čet J       | D20<br>Pet Sub Ned                            | Opći dio                                                                                                    |       |                 |

Korak 1. Nakon prijave u sustav Merlin u gornjem desnom kutu nalazi se izbornik Omogući izmjene.

| Merlin<br>sustav za e-učenje | /2019 FZ                                 | ZSCI                                                                                           |                                                                                                    | (                            |
|------------------------------|------------------------------------------|------------------------------------------------------------------------------------------------|----------------------------------------------------------------------------------------------------|------------------------------|
| 🗧 Rad na sustavu 🕇           | - Helpdesk -                             | Moji e-kolegiji 🔻                                                                              | Sadržaj 🕶 🔍 🔍                                                                                                    | 🗩 🌲 🛏 🗧                      |
|                              | Informati                                | ka u zdrav                                                                                     | Datoteke, tekst ili poveznice možete prenijeti na poslužitelj tako da ih "prenesete mišem" (drag&drop) na<br>Željenu sekciju بے رب رکہ /stver | nemogući izmjene Puni zaslon |
| •                            | Moja naslovnica                          | a 🔪 Moji e-kolegi                                                                              | ji 🔪 Sveučilište u Rijeci 🔰 Fakultet zdravstvenih studija 🔪 Preddiplomski stručni 义 Stručni studij Sestrinstvo 🔪 1. semestar                  |                              |
| <b>=</b>                     | Informatika u zo                         | dravstvenoj                                                                                    |                                                                                                    |                              |
| မ                            | KALENDAR                                 | + 0 -                                                                                          |                                                                                                    |                              |
| <b>B</b>                     |                                          |                                                                                                | Opći dio 🖉                                                                                                    | Uredi 🕈                      |
| <b>#</b>                     | <ul> <li>Ožujak 2</li> </ul>             | 020                                                                                            | 🕂 👼 Obavijesti za studente 🌶                                                                                                    | Uredi 🔻 🛔                    |
|                              | Pon Uto Sri Čet I                        | Pet Sub Ned                                                                                    | 🕂 🗯 Priručnik za rad u sustavu Merlin 🖋                                                                                                    | Uredi 🔻                      |
|                              | 2 3 4 5                                  | 6 7 8                                                                                          | 🕂 🎳 Prijava i upis u kolegij - najčešća pitanja 🌶                                                                                             | Uredi 🔻                      |
|                              | 9 10 11 12<br>16 17 18 19<br>23 24 25 26 | 13         14         15           20         21         22           27         28         29 | 2                                                                                                    | + Dodaj aktivnost ili resurs |
|                              | 30 31                                    | a desertain                                                                                    | * Nastavni nlan i raspored nastave *                                                                                                    | Uredi 🝷                      |

Korak 2. Nakon što su u sustavu omogućene izmjene možete Dodati aktivnost ili resurs.

Aktivnosti se od resursa razlikuju po tome što se preko njih može ostvariti interakcija nastavnika sa studentima te među studentima (npr. chat, forum, dijalog, zadaća, radionica i sl.).

#### Sveučilište u Rijeci • Fakultet zdravstvenih studija University of Rijeka • Faculty of Health Studies

Viktora Cara Emina 5 • 51000 Rijeka • CROATIA Phone: +385 51 688-266 www.fzsri.uniri.hr

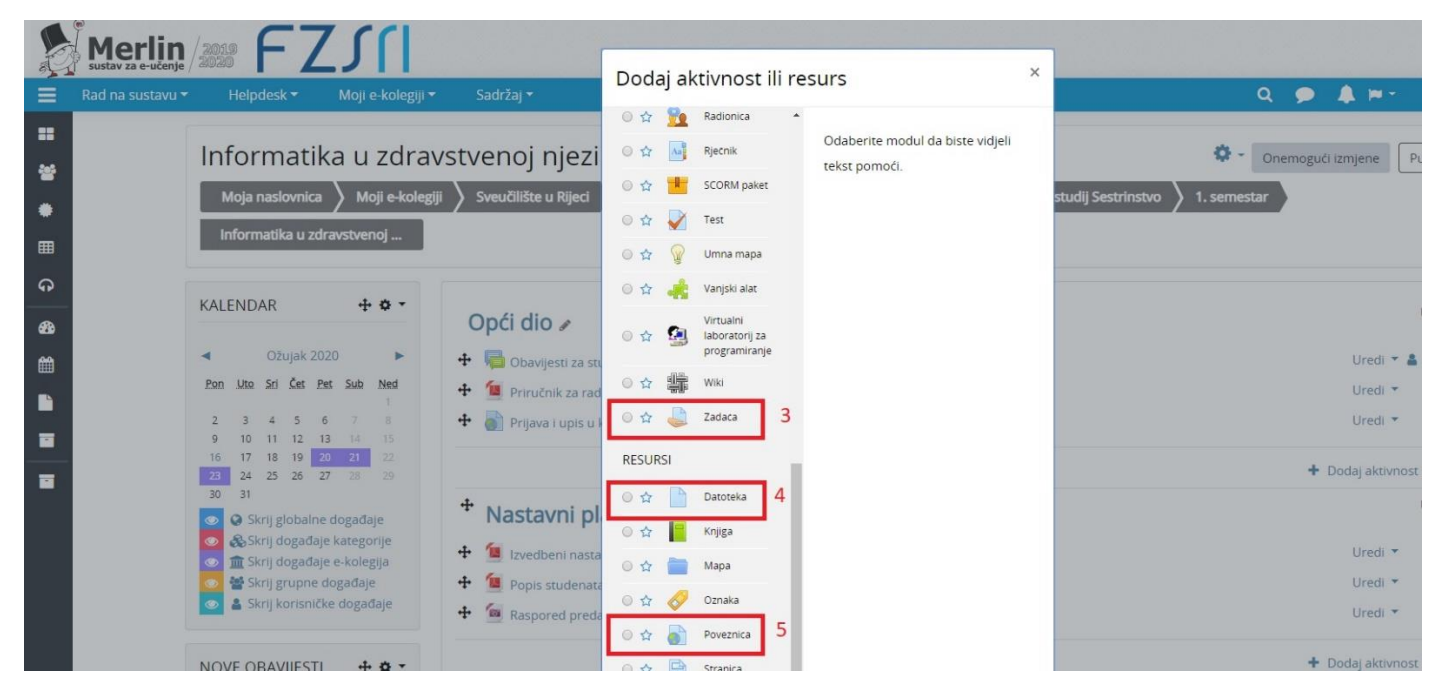

Koraci 3., 4. i 5. Odabirom opcije Dodaj aktivnost ili resurs ponudit će se resursi ili aktivnosti npr. zadaća, datoteka ili poveznica.

| ≡ | Rad na sustavu <del>-</del> | Helpdesk 🔻                                                                                                    | Moji e-kolegiji <del>-</del>                                                                                               | Sadržaj <del>*</del>                                                            |                                                                                                    | ۹ 🗩 🙏               | 📁 • 🔤        |
|---|-----------------------------|----------------------------------------------------------------------------------------------------|----------------------------------------------------------------------------------------------------|---------------------------------------------------------------------------------|----------------------------------------------------------------------------------------------------|---------------------|--------------|
|   |                             | ADMINISTRACIJA<br>Administracija e-ł<br>Wuredi postavke<br>Oremogući izr<br>Korisnici<br>Filtri<br>Izvještaji<br>Kategorije i sta<br>Shodi učenja<br>Značke<br>Disgumosna koj<br>Restore e-koleg<br>Uvoz<br>Resetiraj<br>Baza pitanja<br>Moš za smeće<br>Dodatne postavi<br>J Vraćanje e-ko<br>prethodne akao<br>godine<br>Upis iz ISVU-a | •• • •       colegija       e       njene       vke       pija       gija       ke e-kolegija       legija iz       temske | Datoteka  Copćenito Ime Opis Prikaži opis/upute na naslovnici Odabrane datoteke | BIE CONSIGNATION CONSIGNATION CONSIGNATICO CONSIGNATICO CONSIGNATICO CONSIGNATICO CONSIGNATICO CONSIGNATICO CONSIGNATICO CONSIGNATICO CONSIGNATICO C | Najveća veličina po | jedine datot |
|   |                             |                                                                                                    |                                                                                                    | Izgled                                                                          |                                                                                                    |                     |              |
|   |                             |                                                                                                    |                                                                                                    | <ul> <li>Zajedničke postavke mo</li> </ul>                                      | dula                                                                                                    |                     |              |
|   |                             |                                                                                                    |                                                                                                    | <ul> <li>Ograniči dostupnost</li> </ul>                                         |                                                                                                    |                     |              |
|   | ,                           |                                                                                                    |                                                                                                    | Tagovi                                                                          |                                                                                                    |                     |              |

Korak 6. Odaberite ikonu Datoteke

#### Sveučilište u Rijeci • Fakultet zdravstvenih studija University of Rijeka • Faculty of Health Studies

Viktora Cara Emina 5 • 51000 Rijeka • CROATIA Phone: +385 51 688-266 www.fzsri.uniri.hr

| H Aplika    | je 🕲 🏐 Elektronički identitet 🖽 Wallpaper                                            | sWide.co 🕑 About Canva 💿 Katalog informacija               | 📔 Uniri 😭 ARZ - Autocesta Rij. | 😰 Besplatan onlir | ne ba 🔇 Aplikacija za održav | Cheap flights from     | Microsoft Software | 🕲 ka    | orisnički direk | kto |
|-------------|--------------------------------------------------------------------------------------|------------------------------------------------------------|--------------------------------|-------------------|------------------------------|------------------------|--------------------|---------|-----------------|-----|
| =           | lad na sustavu 👻 🛛 Helpdesk 👻                                                        | Moji e-kolegiji ▼ Sadržaj ▼                                |                                |                   |                              |                        | Q                  | ۶       | ۰ 🐥             | •   |
| ∷<br>**     | Odabir datoteke                                                                      | 2                                                          |                                | ×                 |                              |                        |                    |         |                 |     |
| ●<br>Ⅲ<br>€ | n Poslužiteljske<br>datoteke<br>n Nedavno korištene<br>datoteke                      | Printoli                                                   | 7                              |                   |                              |                        |                    |         |                 |     |
| &           | Prenesi datoteku Preuzimanje datoteke s URL adrese n Osobne datoteke                 | Odaberi datoteku Nije odabrana niti jedn<br>Spremi kao     | a datoteka.                    |                   |                              |                        |                    |         |                 |     |
| 8           | <ul> <li>Google Drive</li> <li>Dropbox</li> <li>Picasa</li> <li>Wikingdia</li> </ul> | Autor<br>Stella Lampret Puž<br>Licenca Sva prava pridržana | 8                              |                   |                              |                        | Najveća v          | eličina | pojedine        | d   |
|             | OneDrive                                                                             | Prenesi datoteku                                           | u na poslužitelj               |                   | Ovdje prenes                 | ite mišem datoteke koj | e želite dodati.   |         |                 |     |

#### Korak 7. i 8. Odaberite datoteku i prenesite na poslužitelj.

| Rad na sustavu • Helpdesk • Mo | ji e-kolegiji ▼ Sadržaj ▼ |                                                                           |                                                              |                                |                            |                       | Q 🗩         |
|--------------------------------|---------------------------|---------------------------------------------------------------------------|--------------------------------------------------------------|--------------------------------|----------------------------|-----------------------|-------------|
|                                | ADMINISTRACIJA            | Datoteka  Copćenito Ime Opis  Prikazi opis/upute na nas Odabrane datoteke | Paggal      Staza p  Iovnici      Datoteke      Tablica bodo | • B / E E Ø                    |                            | Najveca velicina poje | Prosiri sve |
|                                |                           | , izgieu                                                                  | 1.0000000000000000000000000000000000000                      |                                |                            |                       |             |
|                                |                           | <ul> <li>Zajedničke postav</li> </ul>                                     | /ke modula                                                   |                                |                            |                       |             |
|                                |                           | Ograniči dostupn                                                          | ost                                                          |                                |                            |                       |             |
|                                |                           | <ul> <li>Tagovi</li> <li>Na ovom obrascu postoje obve</li> </ul>          | Spremi i vr<br>zatna polja označena s 0 .                    | rati se na naslovnicu e-kolegi | ja Spremi i prikazi Odusta | ni 10                 |             |

Koraci 9. i 10. Kada je datoteka prenesena na poslužitelj spremite promjene, a ukoliko ju želite obrisati, označite datoteku i izaberite opciju Izbriši.

#### Sveučilište u Rijeci • Fakultet zdravstvenih studija University of Rijeka • Faculty of Health Studies

Viktora Cara Emina 5 • 51000 Rijeka • CROATIA Phone: +385 51 688-266 www.fzsri.uniri.hr

8

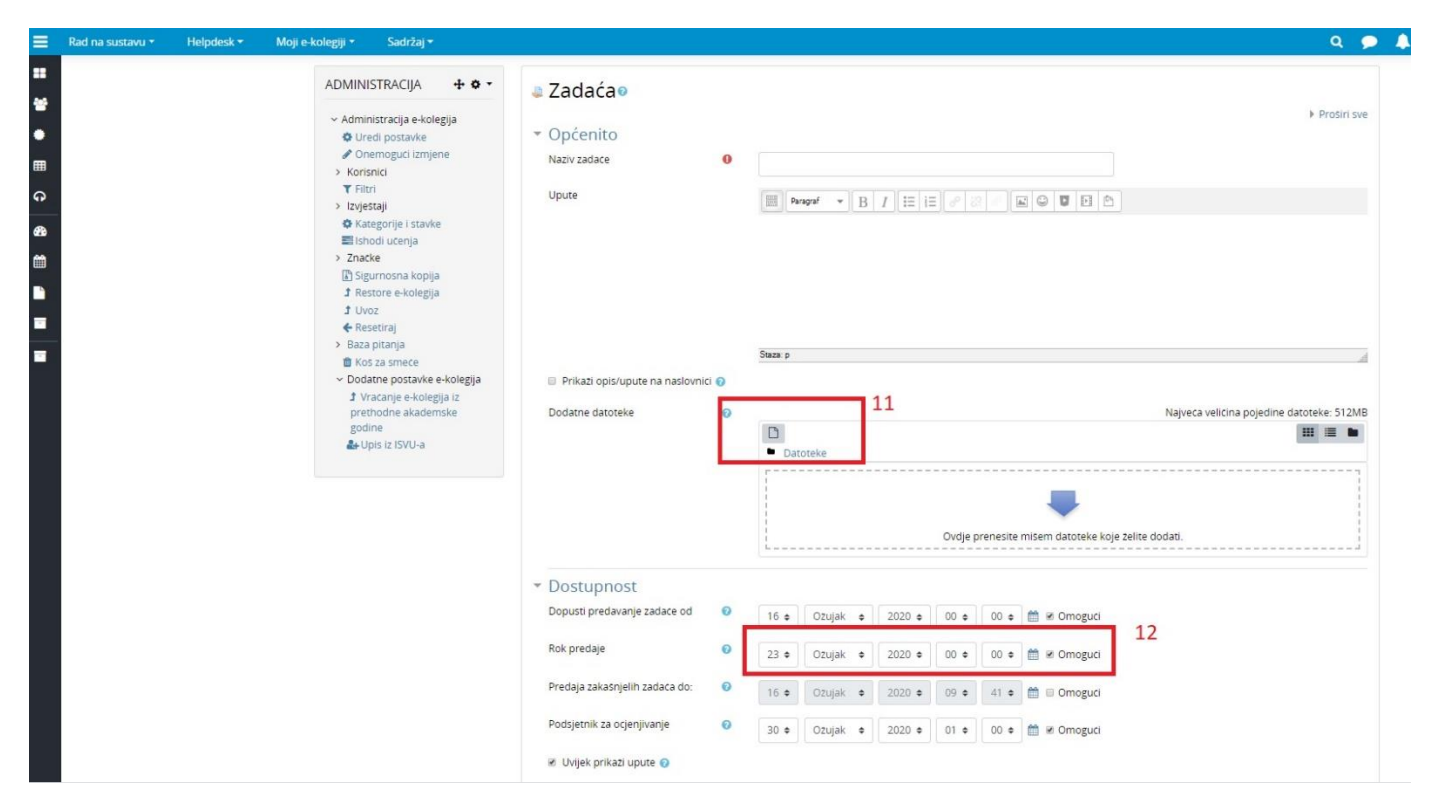

Ukoliko želite dodati aktivnost Zadaća, postupak za dodavanje nastavnog materijala (uputa za zadaću) je opisan u koracima 6.-10.

Koraci 11. i 12. Nakon što ste dodali nastavni materijal, potrebno je podesiti dostupnost (npr. rok do kada studenti mogu predati zadaću)

| 🗮 Rad na sustavu 👻 Helpdesk * Moji e-kolegiji * Sadržaj * |                                                                      |
|-----------------------------------------------------------|----------------------------------------------------------------------|
|                                                           | Vrste povratnih informacija                                          |
| *                                                         | <ul> <li>Postavke predavanja zadaće</li> </ul>                       |
|                                                           | Obavezna poturda predaje zadaće 💿 Ne o                               |
|                                                           | Obavezna Isjava o autorstvu 🛛 🛛 Ne o                                 |
| ۰<br>۵                                                    | Ponovno otvoreni pokušaji o Rutno a 13                               |
| 8                                                         | Naved dooutsent proj predanin                                        |
|                                                           | zadaca 14                                                            |
|                                                           | <ul> <li>Postavke za grupnu predaju zadaće</li> </ul>                |
|                                                           | <ul> <li>Obavijesti</li> </ul>                                       |
|                                                           | Obavljesti nastavnike o predanim 🧕 Ne e                              |
|                                                           | Obavijesti nastavnike o zakašnjelim 💿 Ne. •                          |
|                                                           | Zadane postavike za Obavijesti 0 Da e                                |
|                                                           | - Ocjena                                                             |
|                                                           | Ogena 🕡                                                              |
|                                                           | Vrsta Bodovi •                                                       |
|                                                           | Maksimalan brig bodova<br>10                                         |
|                                                           |                                                                      |
|                                                           | Način ogenjivanja ogenjivanje e jednostavno direktno ogenjivanje e   |
|                                                           | Kategorija ocjena 🔍 Nekategorizirano. *                              |
|                                                           | Ocjena za prolaz 🕡                                                   |
|                                                           | Anonimno ocjenjivanje 💿 Ne o                                         |
|                                                           | identitet ocjenjiwica skriven je od 💿 Ne e                           |
|                                                           | studenata<br>Koristi obilježavanje tijela rada 🕐 Ivia a              |
|                                                           |                                                                      |
|                                                           | <ul> <li>Zajedničke postavke modula</li> </ul>                       |
|                                                           | <ul> <li>Ograniči dostupnost</li> </ul>                              |
|                                                           | Tagovi                                                               |
|                                                           | Spremi I vrati se na naslovnicu e-kolegija Spremi I prikaži Odustani |

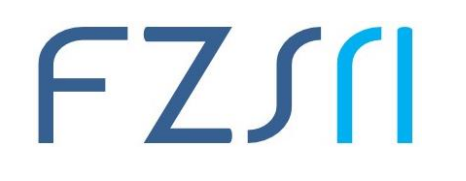

Koraci 13. i 14. Ovi koraci nisu obvezni, međutim može se podesiti opcija koliko puta student može učitati/predati svoju zadaću.

Koraci 15. i 16. Ukoliko zadani zadatak donosi određeni broj bodova i ukoliko se provodi putem Merlina, potrebno je unijeti maksimalni broj bodova koliko iznosi ovaj zadatak. Nakon unesenih postavki spremite promjene.

| J vračanje e-kolegija iz<br>prethodne akademske<br>godine |                                                          | + Dodaj aktivnost ili resurs |
|-----------------------------------------------------------|----------------------------------------------------------|------------------------------|
| 🏜 Upis iz ISVU-a                                          | Viežba 4: Upravljanje medicinskim podacima /             | Uredi 👻                      |
|                                                           | (Skriveno od studenata) 19                               | 🗢 Uredi temu                 |
| IRTUALNA SOBA ZA                                          | 🕂 📔 Priručnici za upravljanje proračunskim tablicama 🖋   | O Istakni temu 18            |
|                                                           | 🕂 븛 Domaća zadaća - Upravljanje proračunskim tablicama 🖋 | 🛱 Izbriši temu               |

Koraci 17. i 18. Nakon što na Merlin prenesete sav nastavni materijal, također možete upravljati njime na način da određene sadržaje možete sakriti od studenata dok primjerice ne odradite određeno poglavlje do kraja i sl.

Detaljne upute za rad u sustavu Merlin nalaze se na <u>https://moodle.srce.hr/2019-</u> 2020/pluginfile.php/3368312/mod\_resource/content/1/Merlin-prirucnik-studenti.pdf

### 6. Kopiranje resursa iz jednog u drugi e-kolegij

Nakon postavljanja nastavnih materijala za jedan e-kolegij, nastavnik **koji ima otvorena dva ili više** e-kolegija u istoj akademskoj godini može prenositi resurse i aktivnosti iz jednoga e-kolegija u drugi odabirom mogućnosti **Uvoz** (točka 1) iz bloka **Administracija.** Nakon toga, potrebno je odabrati e-kolegij iz kojega prebacujemo podatke (točka 2), a zatim odabrati dugme **Nastavi**. (točka 3)

| Administracija e-kolegija                                   | Pronađite e-kole | gij iz k | Ojeg želite uve<br>đeno je više od 10 e-kolegija | esti podatke:<br>a, prikazuje se prvih 10      |
|-------------------------------------------------------------|------------------|----------|--------------------------------------------------|------------------------------------------------|
| <ul> <li>Oredi postavke</li> <li>Omogući izmjene</li> </ul> |                  |          | Kratica e-kolegija                               | Puni naziv e-kolegija                          |
| Korisnici<br><b>T</b> Filtri                                |                  | 0        | 1920-ZBOR-FZS                                    | Zbornica                                       |
| Izvještaji<br>🌣 Kategorije i stavke                         |                  | 0        | 1920-FZS-REF                                     | Referada                                       |
| 🛢 lshodi učenja<br>🖞 Sigurnosna kopija                      |                  | 0        | 1920-173608-5848                                 | Napredna statistika u biomedicini i zdravstvu  |
| t Restore e-kolegija                                        |                  | 0        | 1920-173647-5839                                 | Znanost i društvo                              |
| Resetiraj                                                   |                  | 0        | 1920-173656-5839                                 | Wellness-preventivna medicina                  |
| Dodatne postavke e-kolegija                                 |                  | 0        | 1920-136071-5839                                 | Učestalost ozljeđivanja u sportu               |
| J Vracanje e-kolegija iz<br>prethodne akademske             |                  | 0        | 1920-187324-5839                                 | Utjecaj seksualnog zdravlja na svakodnevni živ |
| Upis iz ISVU-a                                              | 2                | ۲        | 1920-187322-5839                                 | Umijeće medicinske nastave                     |
|                                                             |                  | 0        | 1920-136076-5839                                 | Tjelesna aktivnost i imunološki sustav         |
|                                                             |                  | 0        | 1920-136067-5839                                 | Timski rad                                     |
|                                                             |                  | Prev     | iše rezultata, unesite manje                     | općenite pojmove.                              |
|                                                             |                  |          |                                                  |                                                |
|                                                             |                  | Pret     | raži                                             |                                                |
|                                                             | 3                | Nas      | tavi                                             |                                                |

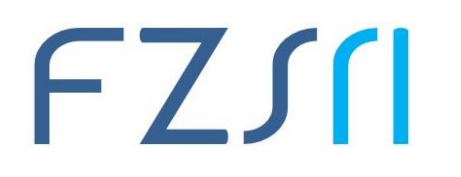

#### 7. Virtualna soba za webinare

Sustav za *"Webinare"*, temeljen na sustavu Adobe Connect, povezan je sa sustavom za e-učenje Merlin, a iz e-kolegija je omogućen izravan pristup virtualnoj sobi za *webinare*. Za održavanje webinara potrebni su kamera te mikrofon.

Odabirom poveznice *"Webinar"* (toška 1) pristupa se stranici za otvaranje virtualne sobe za *webinare*. Nastavnik određuje početak, predviđeno trajanje i način pristupa (dostupnost)(točka 2) virtualnoj sobi za *webinare*, odnosno prvome *webinaru*. Nakon unosa podataka treba odabrati dugme *"Spremi promjene"* (točka 3) kako bi se izradila virtualna soba za *webinare*.

|                            | Virtualna soba za webinare još nije izrađena   |                                          |  |
|----------------------------|------------------------------------------------|------------------------------------------|--|
|                            | Naziv*                                         | Nikola Tesla                             |  |
|                            | Opis                                           | Virtualna soba za e-kolegij Nikola Tesla |  |
| Virtualna soba za webinare |                                                |                                          |  |
| Webinar                    | Početak webinara                               | 2 • Kolovoz • 2016 • 10 • 45 • III       |  |
|                            | Trajanje webinara                              | 2 • 0 •                                  |  |
|                            | Pristup                                        | Javni pristup (svi koji znaju URL)       |  |
|                            | Upiši studente u virtualnu sobu za<br>webinare | 8                                        |  |
|                            | 3                                              | Spremi promjene Odustani                 |  |

Na kartici "Info" dostupna je poveznica (točka 4) za ulazak u sustav za webinare.

| ۷ | irtua    | alna so            | ba za    | webinare                           |                                        |
|---|----------|--------------------|----------|------------------------------------|----------------------------------------|
|   | Info     | Postavke           | Uloge    | Snimke                             |                                        |
|   |          |                    |          | Naziv                              | Nikola Tesla                           |
|   |          |                    |          | Opis                               | Virtualna soba za kolegij Nikola Tesla |
|   |          |                    | 1        | Početak webinara:                  | 09.02.2016. 12:15                      |
|   |          | Trajanje webinara: |          |                                    | 02:00                                  |
|   | URL:     |                    |          | https://connect.srce.hr/nt/        |                                        |
|   | Pristup: |                    |          | Javni pristup (svi koji znaju URL) |                                        |
|   |          |                    | Trenutne | o korisnika u sobi:                | 0                                      |

Detaljnije upute o webinaru možete pronaći na poveznici:

https://wiki.srce.hr/pages/viewpage.action?pageId=10551544

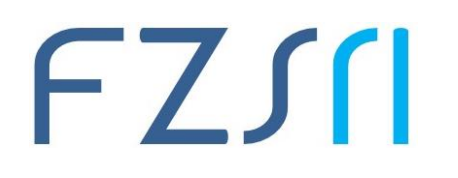

Centar za e-učenje Srca pripremio je dodatne materijale i preporuke za održavanje nastave online koje vam mogu biti od pomoći. Više možete pročitati na <u>https://www.srce.unizg.hr/ceu</u>

Vezano uz sustav za **webinare**, Srce trenutno raspolaže s **52 licence** na sustavu za webinare što znači da je teoretski moguće organizirati do **52** istovremena webinara. Interes za korištenjem sustava je **izuzetno velik**. Navedene licence se automatski dodjeljuju korisnicima prilikom pristupa virtualnim sobama i uklanjaju nakon što ih napuste. U slučaju da su sve licence u nekom trenutku zauzete, na žalost postoji mogućnost da taj nastavnik neće moći održati predavanja u tom trenutku. Nastavnici kojima je dodijeljena trenutno licenca će moći održati predavanje do kraja. Stoga vas pozivamo da nastavu organizirate većinom kroz sustav Merlin u kojemu osim nastavnih materijala možete organizirati i rad studenata i komunikaciju s njima (sinkronu i asinkronu), predaju zadaća i seminarskih radova, možete postaviti testove za samoprovjeru, pa i provesti online kolokvije...

Osim sustava za webinare Srca, možemo Vam kao alternativu predložiti korištenje Microsoft Teams iz Office365 paketa (<u>https://teams.microsoft.com/start</u>), Zooma (<u>https://zoom.us/pricing</u>) ili Jitsi (<u>https://jitsi.org/</u>) koji nude besplatne opcije korištenja.